### How to Create an Individual Account

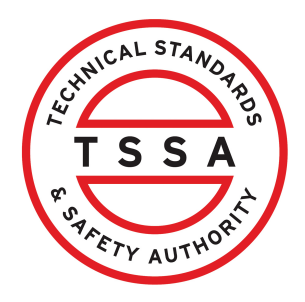

This guide will provide you with step-by-step instructions on how to create an "Individual Account" in the TSSA Client Portal.

| Home Accounts Applications Invoices                                                                                                    |                                                                                                    |
|----------------------------------------------------------------------------------------------------|----------------------------------------------------------------------------------------------------|
| Customer Portal                                                                                                    |                                                                                                    |
| Hi Ada Shelby                                                                                                    |                                                                                                    |
| Welcome to the TSSA portal, where, customers can view and manage account information                                                                           | on, submit application requests, pay invoices and more.                                                                                     |
| New Customers                                                                                                    | Existing Customers                                                                                                    |
| Create an Individual account if you are applying for:                                                                                                    | Link to your TSSA account with,                                                                                                    |
| A personal certificate                                                                                                    | Invoice or inspection report or                                                                                                    |
| For all other requests create an Organization account                                                                                                    | <ul> <li>Valid authorization (licence/certificate/registration, etc.) or</li> </ul>                                                         |
| <ul> <li>We require the company's legal entity details, i.e., corporation number or business<br/>identification number.</li> </ul>                             | Account Access Key                                                                                                    |
| Third Party Property Management Companies                                                                                                    | Third Party Submitters                                                                                                    |
| Link to your own TSSA account prior to linking to the owner/operator you wish to<br>transact on behalf of, i.e. pay an invoice, submit an application request, | Link to your own TSSA account prior to linking to the owner/operator you wish to trans<br>on behalf of, i.e. submit an application request, |
| If you do not have an account with TSSA:                                                                                                    | If you do not have an account with TSSA:                                                                                                    |
| Please create a Third-Party Property Manager account first,                                                                                                    | Please create a Third-Party Submitter type account first,                                                                                   |
| Then proceed to linking to the owner/operator you wish to transact on behalf of.                                                                               | <ul> <li>Then proceed to linking to the owner/operator you wish to submit an application re</li> </ul>                                      |
| <ul> <li>The [Consent to Grant Third Party Access] form will need to be completed.</li> </ul>                                                                  | for.                                                                                                    |

### 2 Click the "Create Account" button.

| Home Accounts    | Applications Invoices     |            |                                  | l<br>BPV Ov                  | Profile Sign out     |
|------------------|---------------------------|------------|----------------------------------|------------------------------|----------------------|
| Home > Accounts  |                           |            |                                  |                              |                      |
| Hi David Smith!  |                           |            |                                  | Create Account L             | ink Existing Account |
| Portal Manager 🜖 |                           |            |                                  |                              |                      |
| Aby Shelby       | Account Number: 003018036 | 0<br>Exams | <mark>0</mark><br>Authorizations | 0<br>Work Orders In Progress | 0<br>Unpaid Invoices |

| e a new account                                                               |                                                                                                    |
|-------------------------------------------------------------------------------|----------------------------------------------------------------------------------------------------|
| etails Address Contact Details                                                | : Review                                                                                                    |
| lease choose one of the following:                                            |                                                                                                    |
| rganization- Account for the Owner/                                           | operator applying for a service with TSSA, i.e. licence, registrations, information request, etc.                                                                                                    |
| dividual - Account for the personal ce                                        | artificate holder applying for a TSSA certificate, i.e. Gas Technician, Operating Engineering, etc.                                                                                                    |
| hird Party- Account for the Submitter<br>reate your own Third Party account f | or Property Manager transacting on behalf of a owner/operator for a service with TSSA, ie Contractor, Engineering Firm, etc.<br>irst, if one does not already exist before transacting on behalf of the owner/operator. |
|                                                                               | · · · · · · · · · · · · · · · · · · ·                                                                                                    |
| t the Account Type"                                                           |                                                                                                    |
| ect                                                                           | ~                                                                                                    |
| lect                                                                          |                                                                                                    |
| ganization<br>Iividual                                                        |                                                                                                    |
|                                                                               | Next                                                                                                    |

### **4** Enter the following information:

- First and last name
- Date of birth

Click the "**Next**" button to begin entering your primary address information.

| Please choose one of the following: Organization- Account for the Owner/operator applying for a service with TSSA. i.e. licence, registrations, information request, etc. Individual - Account for the Owner/operator applying for a TSSA certificate. i.e. Gas Technician. Operating Engineering, etc. Third Party - Account for the Submitter or Property Manager transacting on behalf of a owner/operator for a service with TSSA. i.e. Contractor: Engineering Firm, etc. Create your own Third Party occount fir does not already exist before transacting on behalf of the owner/operator. Select the Account Type' (individual accounts are for personal certificate holders) Individual First Nome' (Legal Name: A person's legal birth name as identified on government issued photo identification) Lest Nome' (Legal Name: A person's legal birth name as identified on government issued photo identification) Lest Name' (Legal Name: A person's legal birth name as identified on government issued photo identification)                                                                                                    | Please choose one of the following:<br>Organization- Account for the Owner/operator applying for a service with TSSA. Le. Licence. registrations. Information request, etc.<br>Individual - Account for the personal certificate holder applying for a TSSA certificate. Le. Gas Technician. Operating Engineering. etc.<br>Third Party-Account for the Submitter or Property Manager transacting on behalf of a owner/operator for a service with TSSA. Le Contractor. Engineering Firm. etc. Create your own Third Party acc<br>does not already exist before transacting on behalf of the owner/operator.<br>Select the Account Type' (individual accounts are for personal certificate holders.)<br>Individual |
|----------------------------------------------------------------------------------------------------|----------------------------------------------------------------------------------------------------|
| Organization - Account for the Owner/operator applying for a service with TSSA. Le. licence. registrations. information request, etc.         Individual - Account for the personal certificate holder applying for a SSA certificate. Le. Gas Technician. Operating Engineering. etc.         Third Party - Account for the Submitter or Property Manager transacting on behalf of a owner/operator for a service with TSSA. Le Contractor. Engineering Firm. etc. Create your own Third Party account fir does not already exist before transacting on behalf of the owner/operator.         Select the Account Type' (Individual accounts are for personal certificate holders)         Individual          First Name       Middle Name         Last Name' (Legal Name A person's legal birth name as identified on government issued photo identification)       Middle Name         Date Of Birth' (Date of Birth is mandatory if you are applying for a personal certificate parts are and applying for a personal certificate parts are a car. Technology and an and applying for a personal certificate parts are a personal certificate parts are an advected protor identification)                                                                                                    | Organization- Account for the Owner/operator applying for a service with TSSA. i.e. licence, registrations, information request, etc.<br>Individual - Account for the personal certificate holder applying for a TSSA certificate. i.e. Gas Technician. Operating Engineering, etc.<br>Third Party- Account for the Submitter or Property Manager transacting on behalf of a owner/operator for a service with TSSA. i.e. Contractor, Engineering Firm, etc. Create your own Third Party acc<br>does not already exist before transacting on behalf of the owner/operator.<br>Select the Account Type' (Individual accounts are for personal certificate holders:)<br>Individual                                   |
| Individual - Account for the personal certificate holder applying for a TSSA certificate. i.e. Gas Technician. Operating Engineering. etc.<br>Third Party - Account for the Submitter or Property Manager transacting on behalf of a owner/operator for a service with TSSA. is Contractor. Engineering Firm. etc. Create your own Third Party account fir<br>does not already exist before transacting on behalf of the owner/operator.<br>Select the Account Type' (Individual accounts are for personal certificate holders)<br>Individual<br>First Name<br>Last Name' (Legal Name: A person's legal birth name as identified on government issued photo identification)<br>Trist Name a car Technology of the organizer of the organizer | Individual - Account for the personal certificate holder applying for a TSSA certificate. i.e. Gas Technician. Operating Engineering. etc.<br>Third Party- Account for the Submitter or Property Manager transacting on behalf of a owner/operator for a service with TSSA. i.e. Contractor, Engineering Firm. etc. Create your own Third Party acc<br>does not already exist before transacting on behalf of the owner/operator.<br>Select the Account Type' (Individual accounts are for personal certificate holders.)<br>Individual                                                                                                    |
| Third Party- Account for the Submitter or Property Manager transacting on behalf of a owner/operator for a service with TSSA. Le Contractor. Engineering Firm. etc. Create your own Third Party account fir<br>does not already exist before transacting on behalf of the owner/operator.<br>Select the Account Type' (Individual accounts are for personal certificate holders.)<br>Individual<br>First Name<br>Last Name' (Legal Name: A person's legal birth name as identified on government issued photo identification)<br>First Name'<br>Last Name' (Legal Name: A person's legal birth name as identified on government issued photo identification)                                                                                                    | Third Party- Account for the Submitter or Property Manager transacting on behalf of a owner/operator for a service with TSSA. In Contractor, Engineering Firm, etc. Create your own Third Party acc<br>does not already exist before transacting on behalf of the owner/operator.<br>Select the Account Type' (Individual accounts are for personal certificate holders.)                                                                                                    |
| Select the Account Type' (Individual accounts are for personal certificate holders.) Individual Inst Name' (Legal Name: A person's legal birth name as identified on government issued photo identification) Inst Name Last Name' (Legal Name: A person's legal birth name as identified on government issued photo identification) Last Name' (Legal Name: A person's legal birth name as identified on government issued photo identification) Date OI Birth' (Date of Birth is mandatory if you are applying for write an examination and obtain a personal certificate piece of a Case Technicany of Operating Engineer etc. If you are not applying for a personal certificate piece of a Case Technicany of Operating Engineer etc. If you are not applying for a personal certificate piece of a Case Technicany of Operating Engineer etc. If you are not applying for a personal certificate piece of a Case Technicany of Operating Engineer etc. If you are not applying for a personal certificate piece of a Case Technicany of Operating Engineer etc. If you are not applying for a personal certificate piece of a Case Technicany of Operating Engineer etc. If you are not applying for a personal certificate piece of a Case Technicany of Operating Engineer etc. If you are not applying for a personal certificate piece of a Case Technicany of Operating Engineer etc. If you are not applying for a personal certificate piece of a Case Technicany of Operating Engineer etc. If you are not applying for a personal certificate piece of a Case Technicany of Operating Engineer etc. If you are not applying for a personal certificate piece of a Case Technicany of Operating Engineer etc. If you are not applying for a personal certificate piece of a case Technicany of Operating Engineer etc. If you are not applying for a personal certificate piece of a case Technicany of Operating Engineer etc. If you are not applying for a personal certificate piece of a case Technicany of Operating Engineer etc. If you are not applying for a personal certificate piece of a case Techn              | Select the Account Type' (Individual accounts are for personal certificate holders.) Individual                                                                                                    |
| Individual  First Name' (Legal Name: A person's legal birth name as identified on government issued photo identification) Nirst Name Last Name' (Legal Name: A person's legal birth name as identified on government issued photo identification) Last Name' (Legal Name: A person's legal birth name as identified on government issued photo identification) Last Name' (Legal Name: A person's legal birth name as identified on government issued photo identification) Last Name' (Legal Name: A person's legal birth name as identified on government issued photo identification) Last Name' (Legal Name: A person's legal birth name as identified on government issued photo identification)                                                                                                    | Individual                                                                                                    |
| First Name* (Legal Name: A person's legal birth name as identified on government issued photo identification)       Middle Name         First Name       Middle Name         Last Name* (Legal Name: A person's legal birth name as identified on government issued photo identification)       Date OI Birth's mandatory if you are applying to write an examination and obtain a personal certificate piece actor as the as a Case Technican or Operating Engineer etc. If you are not applying for a personal certificate piece actor                                                                                                    |                                                                                                    |
| First Name         Middle Name           Last Name* (Legal Name A person's legal birth name as identified on government issued photo identification)         Date Of Birth (Date of Birth is mandatory if you are applying to write an examination and obtain a personal certificate please of a Cast Technican or Operating Engineer etc. If you are not applying for a personal certificate please of a Cast Technican or Operating Engineer etc. If you are not applying for a personal certificate please of a Cast Technican or Operating Engineer etc. If you are not applying for a personal certificate please of a Cast Technican or Operating Engineer etc. If you are not applying for a personal certificate please of a Cast Technican or Operating Engineer etc. If you are not applying for a personal certificate please of a Cast Technican or Operating Engineer etc. If you are not applying for a personal certificate please of the Cast Technican or Operating Engineer etc. If you are not applying for a personal certificate please of the Cast Technican or Operating Engineer etc. If you are not applying for a personal certificate please of the Cast Technican or Operating Engineer etc. If you are not applying for a personal certificate please of the Cast Technican or Operating Engineer etc. If you are not applying for a personal certificate please of the Cast Technican or Operating Engineer etc. If you are not applying for a personal certificate please of the Cast Technican or Operating Engineer etc. If you are not applying for a personal certificate please of the Cast Technican or Operating Engineer etc. If you are not applying for a personal certificate please of the Cast Technican or Operating Engineer etc. If you are not applying for a personal certificate please of the Cast Technican or Operating Engineer etc. If you are not applying for a personal certificate please of the Cast Technican or Operating Enginter etc. If you are not applying for a personal cerificate ple                                                                                 | First Name" (Legal Name: A person's legal birth name as identified on government issued photo identification) Middle Name                                                                                                    |
| Last Name" (Legal Name: A person's legal birth name as identified on government issued photo identification)<br>such as a Cas Technican or Operating Engineer etc. If you are not applying for a personal certificate please c                                                                                                    | First Name Middle Name                                                                                                    |
| descourt de organization /                                                                                                    | Last Name' (Legal Name: A person's legal birth name as identified on government issued photo identification)<br>bate OF Birth: (Date of Birth is mandatory if you are applying to write an examination and obtain a po<br>such as a Cas: Technician or Operating Engineer etc. If you are not applying for a personal certificate<br>account as organization)                                                                                                    |
| Last Name mm/dd/yyyy                                                                                                    | Lost Name mm/dd/yyyy                                                                                                    |

#### **5** You can search for your address in the "**Search and Select Address**" field.

Alternatively, you can manually enter the information in the following fields:

- Street Number & Name
- Country
- Province/State
- City and
- Postal/Zip Code

Enter your email in the "**Primary Account Email Address**" field.

| count Details Address Costact Details                                                                  | Review                                                                  |                                                                 |  |
|----------------------------------------------------------------------------------------------------|-------------------------------------------------------------------------|-----------------------------------------------------------------|--|
| Frimary Address(The primary location of the busi                                                       | iness/organization or for individual accoun                             | type the primary address as it appears on Government issued ID) |  |
| 654 Bloor St, Mississauga Ontario L5A 3V9                                                              |                                                                         |                                                                 |  |
| Street Number/Name*                                                                                    |                                                                         | Unit/Suite                                                      |  |
| 654 Bloor St                                                                                           |                                                                         |                                                                 |  |
| Floor Number                                                                                           | Country*<br>Canada                                                      |                                                                 |  |
| Province/State*                                                                                        |                                                                         | City*                                                           |  |
| Ontario                                                                                                | ~                                                                       | Mississauga                                                     |  |
| Postal/Zip Code*                                                                                       |                                                                         | Primary Account Email Address*                                  |  |
| L5A 3V9                                                                                                |                                                                         | June.lee@gmail.com                                              |  |
| Billing Address (Mailing address to receive invoice<br>For individual accounts Billing and Shipping Ac | is statement of account. etc.)<br>Jidress must be same as the Primary . | Address                                                         |  |

6 The **Billing** and **Shipping** Address will automatically be selected.

| Province/State*                                                                                                    |                                              | City*                          |
|----------------------------------------------------------------------------------------------------|----------------------------------------------|--------------------------------|
| Ontario                                                                                                    | ~                                            | Mississauga                    |
| Postal/Zip Code*                                                                                                    |                                              | Primary Account Email Address* |
| L5A 3V9                                                                                                    |                                              | June.lee@gmail.com             |
| reging widual accounts Billing and Shipping Address mi     Same as Primary Address     Preferred Delivery Method for Billing*         | ust be same as the Primary Adam              | 255                            |
| Select                                                                                                    | $\sim$                                       |                                |
|                                                                                                    |                                              |                                |
| Shipping Address (Mailing address to receive licences/regis<br>Same as Billing Address Preferred Delivery Method for Shipping*        | trations, inspection reports. )              |                                |
| Shipping Address (Mailing address to receive licences/regis<br>Same as Billing Address Preferred Delivery Method for Shipping* Select | trations, inspection reports. ) $\checkmark$ |                                |
| Shipping Address (Mailing address to receive licences/regis<br>Same as Billing Address Preferred Delivery Method for Shipping* Select | trations.inspection reports.)                |                                |
| Shipping Address (Mailing address to receive licences/regis<br>Same as Billing Address Preferred Delivery Method for Shipping* Select | trations.inspection reports.)<br>Cancel Bac  | < Next                         |
| Shipping Address (Mailing address to receive licences/regis<br>Same as Billing Address Preferred Delivery Method for Shipping* Select | trations.inspection reports.)<br>Cancel Bac  | s Next                         |

Click the "**Preferred Delivery Method"** field and select "**Email**" or "**Mail**" from the drop-down menu.

7

|                                               | •                               |                   |               |  |
|-----------------------------------------------|---------------------------------|-------------------|---------------|--|
| Postal/Zip Code*                              |                                 | Primary Account E | mail Address* |  |
| M2L 2S9                                       |                                 |                   |               |  |
|                                               |                                 |                   |               |  |
|                                               |                                 |                   |               |  |
| Billing Address (Mailing address to receive i | nvoices, statement of accoun    | nt, etc)          |               |  |
| ✓ Same as Primary Address                     |                                 |                   |               |  |
| Preferred Delivery Method for Billing*        |                                 |                   |               |  |
| Select                                        | ~                               |                   |               |  |
| Select<br>Mail<br>Email                       |                                 |                   |               |  |
| Shipping Address (Mailing address to recent   | ve licences/registrations, insp | ection reports. ) |               |  |
| ✓ Same as Billing Address                     |                                 |                   |               |  |
| Preferred Delivery Method for Shipping*       |                                 |                   |               |  |
| Select                                        | ~                               |                   |               |  |
| L                                             |                                 |                   |               |  |
|                                               |                                 |                   |               |  |
|                                               | Cancel Bo                       | ack Ne            | ext           |  |
|                                               |                                 |                   |               |  |

8

# Click the "**Preferred Delivery Method"** for Shipping Address and select "**Email**" or "**Mail**" from the dropdown list.

| Postal/Zip Code*                                                                                                    |                                                    | Primary Account Email Address* |  |
|----------------------------------------------------------------------------------------------------|----------------------------------------------------|--------------------------------|--|
| M2L 2S9                                                                                                    |                                                    |                                |  |
|                                                                                                    |                                                    |                                |  |
|                                                                                                    |                                                    |                                |  |
| Billing Address (Mailing address t                                                                                                    | o receive invoices, statement of acco              | punt, etc)                     |  |
| <ul> <li>Same as Primary Address</li> </ul>                                                                                            |                                                    |                                |  |
| Preferred Delivery Method for Billing                                                                                                  | r*                                                 | 7                              |  |
| Select                                                                                                    | ~                                                  |                                |  |
|                                                                                                    |                                                    |                                |  |
| Shipping Address (Mailing addre                                                                                                    | ss to receive licences/registrations, in           | Inspection reports. )          |  |
| Shipping Address (Mailing addre                                                                                                    | ss to receive licences/registrations, in           | nspection reports. )           |  |
| Shipping Address (Mailing addre<br>Same as Billing Address<br>Preferred Delivery Method for Shipp                                      | iss to receive licences/registrations, in          | spection reports. )            |  |
| Shipping Address (Mailing addre<br>Same as Billing Address<br>Preferred Delivery Method for Shipp<br>Select                            | uss to receive licences/registrations, in<br>ping* |                                |  |
| Shipping Address (Mailing addre<br>Same as Billing Address<br>Preferred Delivery Method for Shipp<br>Select<br>Select<br>Mail<br>Email | iss to receive licences/registrations, in<br>ping* | nspection reports. )           |  |
| Shipping Address (Mailing addre<br>Same as Billing Address<br>Preferred Delivery Method for Shipp<br>Select<br>Select<br>Mail<br>Email | iss to receive licences/registrations, in<br>ping* | Back Next                      |  |

### **9** Click the "**Next**" button to begin entering your "**Contact**" details.

| hipping Address (Mailing     | address to receive licences/regis. | trations, inspection i | reports.) |  |
|------------------------------|------------------------------------|------------------------|-----------|--|
| Same as Billing Addre        | SS                                 | ,                      |           |  |
| referred Delivery Method for | Shipping*                          |                        |           |  |
| Select                       |                                    | $\sim$                 |           |  |
|                              |                                    |                        |           |  |
|                              | Cancel                             | Pack                   | Novt      |  |
|                              | Curcer                             | Duck                   |           |  |
|                              |                                    |                        |           |  |

**10** Complete the following fields for your "**Primary & Secondary Contact Details**".

- Name
- Email Address
- Account Phone Type
- Account Phone Country Code
- Primary Phone Number

| Create a new account                           |                                |                                   |
|------------------------------------------------|--------------------------------|-----------------------------------|
| Account Details Address Contact Details Review |                                |                                   |
|                                                |                                |                                   |
| Portal Manager First Name*                     | Portal Manager Last Name*      |                                   |
| David                                          | Smith                          |                                   |
|                                                |                                |                                   |
| Portal Manager Email Address*                  |                                |                                   |
| a stratistica and strategy menority            |                                |                                   |
| Primary Account Phone Type*                    |                                |                                   |
|                                                | ~                              |                                   |
| Primary Account Phone Country Code*            | Primary Account Phone Number*  | Primary Account Phone Extention   |
| ~                                              |                                |                                   |
| Secondary Account Phone Type                   |                                |                                   |
| Business                                       | ~                              |                                   |
|                                                |                                |                                   |
| Secondary Account Phone Country Code           | Secondary Account Phone Number | Secondary Account Phone Extention |
|                                                |                                |                                   |
|                                                |                                |                                   |
|                                                | Cancel Back Next               |                                   |
|                                                |                                |                                   |
|                                                |                                |                                   |

| 11 | Click the " <b>Next</b> " button to review a summary c | of information you entered.       |
|----|--------------------------------------------------------|-----------------------------------|
| ~  | Secondary Account Phone Number                         | Secondary Account Phone Extention |

## **12** Review the summary of your information. If changes are required, click "**edit**" and make adjustments to your information.

| Account Details | Address | Contact Details | Review                                         |                                                          |      |
|-----------------|---------|-----------------|------------------------------------------------|----------------------------------------------------------|------|
| Account [       | Details |                 | Account Type<br>Individual                     | First Name<br><b>Ada</b>                                 | Edit |
|                 |         |                 | Last Name<br>Shelby                            |                                                          |      |
|                 |         |                 | Date Of Birth<br>02/                           |                                                          |      |
|                 |         |                 |                                                |                                                          |      |
| Address         |         |                 | Primary Address                                | Primary Account Email Address<br>adashelbytssa@aamil.com | Edit |
|                 |         |                 | 928 Toronto ON Canada, M5E 1Z9                 |                                                          |      |
|                 |         |                 | Billing Address<br>Same as Primary             |                                                          |      |
|                 |         |                 | Shipping Address<br>Same as Billing Address    |                                                          |      |
|                 |         |                 | Preferred Delivery Method for Billing<br>Email |                                                          |      |

13 Scroll to the bottom of the page and place a checkbox beside, "I certify that the information I have provided in the form is true".

|                | Billing Address<br>Same as Primary<br>Shipping Address<br>Same as Billing Address<br>Preferred Delivery Method for Billing<br>Mail<br>Preferred Delivery Method for Shipping<br>Mail                                                            | Attention To<br>kevinsmith@gmail.com<br>Attention To<br>kevinsmith@gmail.com                                                       |      |
|----------------|----------------------------------------------------------------------------------------------------|----------------------------------------------------------------------------------------------------|------|
|                | Primary Account Phone Type<br>Business<br>Primary Account Phone Country Code<br>Canada<br>Portal Manager First Name<br>David<br>Portal Manager Email<br>davidsmithtssa@gmail.com                                                                | Primary Account Phone Number<br>4377663862<br>Contact Information<br>davidsmithtssa@gmail.com<br>Portal Manager Last Name<br>Smith | Edit |
| Application of | Dertify that the information I have provided in this form is true.<br>Click the Terms of Use to read and accept the conditions for using the TSI<br>Customer Portal<br>annot be edited after you proceed to Next stage. Please review and confi | SA<br>rm all details.                                                                                                    |      |

**14** Click "**Terms of Use**". A copy of the Terms will appear.

|             | Billing Address<br>Same as Primary<br>Shipping Address<br>Same as Billing Address<br>Preferred Delivery Method for Billing<br>Mail<br>Preferred Delivery Method for Shipping<br>Mail                                                                                 | Attention To<br>kevinsmith@gmail.com<br>Attention To<br>kevinsmith@gmail.com                                                       |      |  |
|-------------|----------------------------------------------------------------------------------------------------|----------------------------------------------------------------------------------------------------|------|--|
|             | Primary Account Phone Type<br>Business<br>Primary Account Phone Country Code<br>Canada<br>Portal Manager First Name<br>David<br>Portal Manager Email<br>davidsmithtsa@gmail.com                                                                                      | Primary Account Phone Number<br>4377663862<br>Contact Information<br>davidsmithtssa@gmail.com<br>Portal Manager Last Name<br>Smith | Edit |  |
| Application | I certify that the information I have provided in this form is true.       Click the terms of Up to read and accept the conditions for using the T Custome Portal       cannot be edited after you proceed to Next stage. Please review and co       Cancel     Back | rSSA<br>nfirm all details.                                                                                                    |      |  |

### **15** Read and acknowledge the terms by clicking on the "**Accept**" button.

|           |                   |                                                                                                    |                                                                                                    | _        |              |  |
|-----------|-------------------|----------------------------------------------------------------------------------------------------|----------------------------------------------------------------------------------------------------|----------|--------------|--|
|           |                   | The following are the terms of use ("Terms") that govern you<br>which features allows you to administer your TSSA account<br>your account or you to administer the account of a third par                                                                                                    | ar use of the TSSA Self-Service Portal (the "Portal"),<br>and permits authorized third party agents to administer<br>ty on their behalf.                                                                                                    | Î        |              |  |
|           | E                 | By accessing and using the Portal, you hereby accept and ag                                                                                                    | gree to be bound by these Terms (the "Agreement").                                                                                                    |          |              |  |
|           |                   | These Terms contain important information about your righ-<br>iability, exclusions of liability and other provisions that may c                                                                                                    | ts and obligations, as well as disclaimers, limitations of<br>iffect your rights and remedies.                                                                                                    |          |              |  |
|           |                   | Definitions. In these Terms, "we" or "TSSA" means Technical<br>user to which these Terms apply.                                                                                                    | Standards and Safety Authority and "you" means the                                                                                                    |          |              |  |
| t Details | i<br>i            | Changes to Terms. We may make changes to these Terms of<br>mmediately when we post a revised version of these Terms<br>you when these Terms were last revised. By continuing to us                                                                                                    | at any time. Any changes we make will be effective<br>on the Portal. The "Last Updated" date below will tell<br>e this Portal after that date, you agree to the changes.                                                                                                    | umber    | Edit         |  |
|           |                   | four account. You will be required to register for an account<br>halude the name of another person or entity in a manner th<br>blockene. Your account username and password are person<br>confidentiality and use of your username or password and<br>hrough your account. You may not transfer or sell access to<br>a disclosure of your username or password or the use by an<br>use another user's account without that user's permission are<br>mediately notify us in writing if you discover any unauthor<br>recurity breach. We may require you to change your usernam<br>onger source or if we receive a complaint that your usernam<br>wwership in your account or your username. We may refuse<br>fortal for any reason. | to use the Portal. Your account username may not<br>at may cause confusion, or be offensive, vulgar or<br>at loy our or your business. You will be responsible for the<br>4 for all activities and transactions that are conducted<br>your account. We will not be liable for any horm related<br>your ester of your username or password. You may not<br>cept as an authorized third party agent. You will<br>zed use of your account or other account-related<br>me and/or password if we believe your account is no<br>ne violates someone else's rights. You will have no<br>registration, cancel an account or deny access to the | om<br>10 |              |  |
|           |                   | ntellectual Property. The Portal and all data, text, designs, pudio and video clips, and HTML code, source code, or software intervention the Portal (calcularitively, the "Content") are avaitations and other intellectual property in the Portal and Consiste and anther intellectual property in the Portal and Consiste at any time. We grant you a limited, conditional, no-cost cense to view this Portal and its Content as permitted by the formation.                                                                                                    | sages print screens, images, artwork, photographs,<br>ware that reside or are viewable or otherwise<br>word by us. We own a copyright and, in some instances,<br>tent. We may change the Content and features of the<br>, non-exclusive, non-iransferable, non-sublicensable<br>see Terms                                                                                                    |          |              |  |
|           | F                 | Prohibited acts and uses. You agree that you will not:                                                                                                    |                                                                                                    |          |              |  |
|           |                   | Restrict or inhibit any other person from using the Portal                                                                                                    |                                                                                                    | -        |              |  |
|           |                   |                                                                                                    | Decline                                                                                                    |          |              |  |
|           | Downloads         | Company                                                                                                    |                                                                                                    |          | HICAL STANGE |  |
| ments     | Certificates      | Company News                                                                                                    |                                                                                                    |          | TSSA         |  |
| os        | Inspection Report | s                                                                                                    |                                                                                                    |          |              |  |

| 16 Click th        | ne " <b>Save</b> " button.                                                                                        |
|--------------------|----------------------------------------------------------------------------------------------------|
| Por                | rtal Manager First Name Portal Manager Last Name                                                                  |
| Dav                | vid Smith                                                                                                    |
| Por                | rtal Manager Email                                                                                                |
| dav                | vidsmithtssa@gmail.com                                                                                            |
| ✓ I cer            | rtify that the information I have provided in this form is true.                                                  |
| ✓ Clici            | It the Terms of Use to read and accept the conditions for using the TSSA                                          |
| Cus                | stomer Portal                                                                                                    |
| Application cannot | t be edited after you proceed to Next stage. Please review and confirm all details.           Cancel         Back |

**17** A green banner will display that the account was created successfully. The Account can be viewed under the "Accounts" tab on the portal homepage.

|                 | Same as Billing Address<br>Preferred Delivery Method for Billing<br>Mail<br>Preferred Delivery Method for Shipping<br>Mail                | kevinsmith@gmail.com                                                                          |   |
|-----------------|----------------------------------------------------------------------------------------------------|-----------------------------------------------------------------------------------------------|---|
| Contact Details | Primary Account Phone Type<br>Business<br>Primary Account Phone Country Code<br>Canada                                                    | Primary Account Phone Number<br>4377663862<br>Contact Information<br>davidsmithtssa@gmail.com |   |
|                 | Portal Manager First Name<br>David<br>Portal Manager Email<br>davidsmithtssa@gmail.com                                                    | Portal Manager Last Name<br>Smith                                                             |   |
|                 | I certify that the information I have provided in this for     Click the Terms of Use to read and accept the conditio     Customer Portal | orm is true.<br>ns for using the TSSA                                                         |   |
| Account C       | reation is successful, please allow 15 min before acc <mark>essing account</mark> information                                             | on via Accounts and to proceed with Application.                                              | × |
|                 | Application cannot be edited after you proceed to Next stage. Pleas Cancel Back Se                                                        | re review and confirm all details.                                                            |   |

Congratulations! You have successfully created an "Individual Account" in the TSSA Client Portal.

(i)

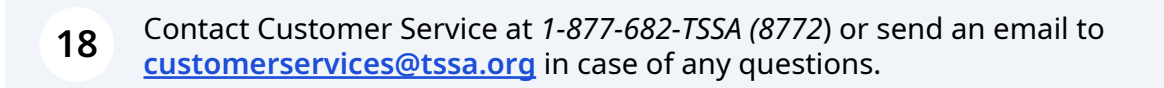